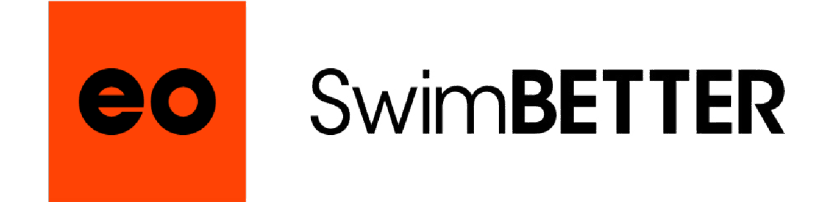

# BEDIENUNGS-ANLEITUNG

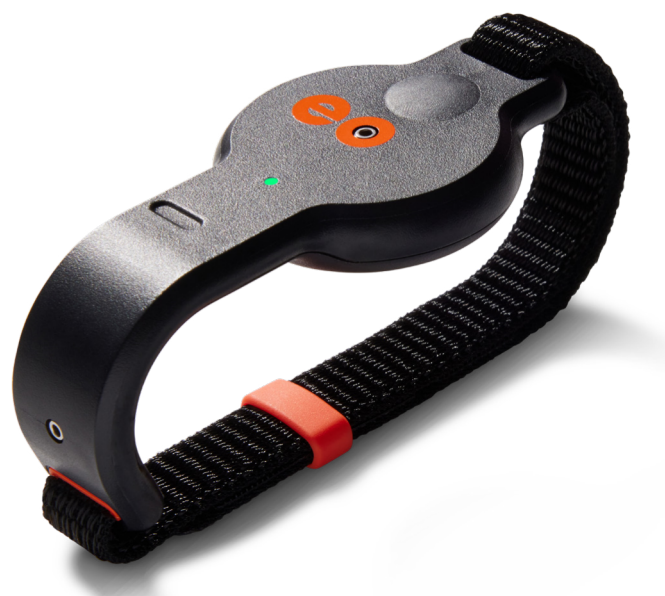

VERSION 7.1 - März 2024

# WICHTIG: SOFTWARE- & FIRMWARE-UPDATES

Wir verbessern weiterhin die Benutzerfreundlichkeit und die Art und Weise, wie die Daten durch unsere Algorithmen verarbeitet und für ein einfaches Verständnis dargestellt werden. Um **eo** SwimBETTER noch besser zu machen, werden diese Verbesserungen durch Software- und Firmware-Updates über die **eo** SwimBETTER-App bereitgestellt. Seit der Fertigstellung haben wir einige wichtige Updates an der Funktionsweise von **eo** SwimBETTER vorgenommen. Wenn Sie Ihre Handsets erhalten und sich zum ersten Mal in die App einloggen, werden Sie daher aufgefordert, ein Update auf Ihren Handsets durchzuführen.

# Bitte führen Sie das Update durch, denn es wird Ihr Erlebnis deutlich verbessern.

Die Aktualisierung der Handset-Firmware ist schnell und einfach durchzuführen. Schauen Sie sich den unten stehenden Erklärfilm an.

**WICHTIG**: Während die Handsets aktualisiert werden, ändern die LEDs ihre Farbe und schalten sich aus. Lassen Sie die App geöffnet und nehmen Sie die Handsets nicht vom Ladegerät, bis Update complete! zweimal auf dem Bildschirm erscheint- einmal unter jedem Handset.

#### ERKLÄRUNGEN ZUM FIRMWARE-UPDATE ANSEHEN

Weitere Firmware-Updates werden von Zeit zu Zeit veröffentlicht. Ein (i) erscheint bei gekoppelten Handsets in der App auf dem Bildschirm für die Geräteeinstellung, wenn ein Firmware-Update verfügbar ist. Außerdem informieren wir alle registrierten Benutzer per E-Mail, wenn ein Update verfügbar ist.

Wir empfehlen Ihnen, die automatischen Updates für Ihre Apps zu aktivieren, um sicherzustellen, dass Sie immer die neueste App-Version verwenden.

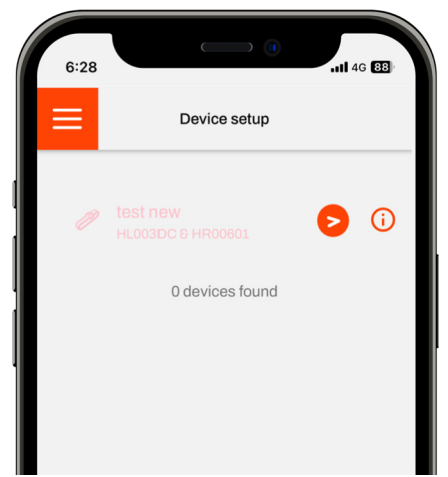

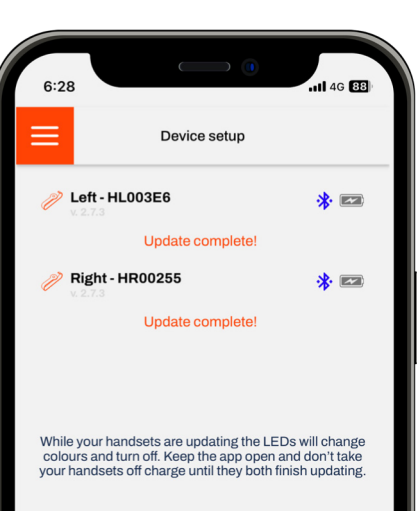

# INHALT

| 1.   | Ihre eo SwimBETTER Handsets                               | 4  |
|------|-----------------------------------------------------------|----|
| 1.1  | VERWENDUNGSZWECK                                          | 4  |
| 1.2  | WAS IST IN DER BOX?                                       | 4  |
| 1.3  | LERNEN SIE IHR eo SwimBETTER HANDSET KENNEN               | 5  |
| 1.4  | TECHNISCHE SPEZIFIKATION                                  | 6  |
| 1.5  | UMGEBUNGSBEDINGUNGEN                                      | 6  |
| 2.   | EINRICHTEN UND LOSLEGEN                                   | 7  |
| 21   | DIE RIEMEN BEFESTIGEN                                     | 7  |
| 22   | HANDSETS FINSCHALTEN                                      | 7  |
| 2.3  | APP-EINRICHTUNG                                           | 8  |
| 2.4  | eo SONNENSCHUTZ                                           | 10 |
| 2.5  | EINSCHALTEN DER HANDSETS, EINRICHTEN DES POOLS & AUFNAHME | 11 |
| 2.6  | TIPPS FÜR KORREKTE AUFZEICHNUNGEN                         | 11 |
| 2.7  | DATEN HERUNTERLADEN                                       | 12 |
| 2.8  | DASHBOARD EINRICHTEN                                      | 14 |
| 2.9  | DATENANALYSE                                              | 15 |
| 2.10 | HANDSETS AUSSCHALTEN                                      | 15 |
| 2.11 | eo PLATTFORM                                              | 15 |
| 2.12 | LADEN                                                     | 15 |
| 2.13 | LED-FARBSCHLÜSSEL                                         | 16 |
| 2.14 | DATEN MIT VIDEO SYNCHRONISIEREN                           | 17 |
| 2.15 | DATENTEILUNG                                              | 17 |
| 2.16 | DATEN-ANMERKUNGEN                                         | 17 |
| 2.17 | MITGLIEDSCHAFTEN                                          | 18 |
| 2.18 | GLOSSAR                                                   | 18 |
| 2.19 | FEHLERBEHEBUNG                                            | 19 |
| 3.   | SICHERHEIT & HANDHABUNG                                   | 21 |
| 3.1  | SORGFÄLTIGE NUTZUNG                                       | 21 |
| 3.2  | REPARATUR                                                 | 21 |
| 3.3  | BATTERIEWECHSEL                                           | 21 |
| 3.4  | LADEN                                                     | 21 |
| 3.5  | ENTSORGUNG                                                | 22 |
| 3.6  | PFLEGE & REINIGUNG                                        | 22 |
| 3.7  | FCC-KONFORMITÄT                                           | 22 |
| 3.8  | LADEKABEL & CLIP                                          | 23 |
| 3.9  | BATTERIEWARNUNG                                           | 23 |
| 3.10 | COPYRIGHTS                                                | 23 |
| 3.11 | BESCHRÄNKTE GARANTIE                                      | 23 |
| 4.   | SUPPORT                                                   | 24 |
| 5    | κοντακτ                                                   | 21 |
| J.   |                                                           | 27 |

# 1. Ihre eo SwimBETTER Handsets

In dieser Bedienungsanleitung finden Sie alles, was Sie über Ihre **eo** SwimBETTER Handsets wissen müssen. Sie ist etwas umfangreicher als die Kurzanleitung und enthält einige wichtige Details und Sicherheitshinweise, also lehnen Sie sich entspannt zurück und lesen Sie, bevor Sie Ihre erste Schwimmstrecke aufzeichnen.

#### 1.1 VERWENDUNGSZWECK

eo SwimBETTER wurde speziell entwickelt, um Ihre Schwimmtechnik zu verbessern. Es wird an beiden Händen getragen und misst die beim Schwimmen auftretenden Kräfte. Die eo SwimBETTER Handsets passen genau in Ihre Handflächen und sammeln eine Vielzahl von Daten, einschließlich Ihrer Handbewegung und Geschwindigkeit, Zugfrequenz, Armzugphasen und Konsistenz. Die gesammelten Daten werden in die eo App auf Ihr Mobiltelefon heruntergeladen, um sie zu analysieren und den Schwimmstil sofort optimieren zu können.

eo SwimBETTER ist für den Gebrauch in Innen- und Außenpools mit Chlor- und Salzwasser bestimmt und kann von Schwimmern jeden Alters und jeder Erfahrungsstufe verwendet werden, die ihre Schwimmtechnik verbessern wollen.

#### 1.2 WAS IST IN DER BOX?

Alles, was Sie zum besseren Schwimmen brauchen:

- 1. Linkes und rechtes Handset
- 2. Ein Paar Riemen und Halterungen
- 3. Zwei eo Ladeclips
- 4. Zwei USB-C Ladekabel
- 5. Mikrofaser-Minihandtuch zum Abtrocknen der Handsets vor der Aufbewahrung
- 6. Netztasche: zum Transport der aufgeladenen Handsets zum und vom Pool
- 7. Zwei Sonnenschutzabdeckungen zum Draufklemmen auf Handsets beim Schwimmen im Freien
- 8. Schnellstart-Anleitung
- 9. LED-Farbleitfaden & Aufnahme-Tipps
- 10. Schutzhülle

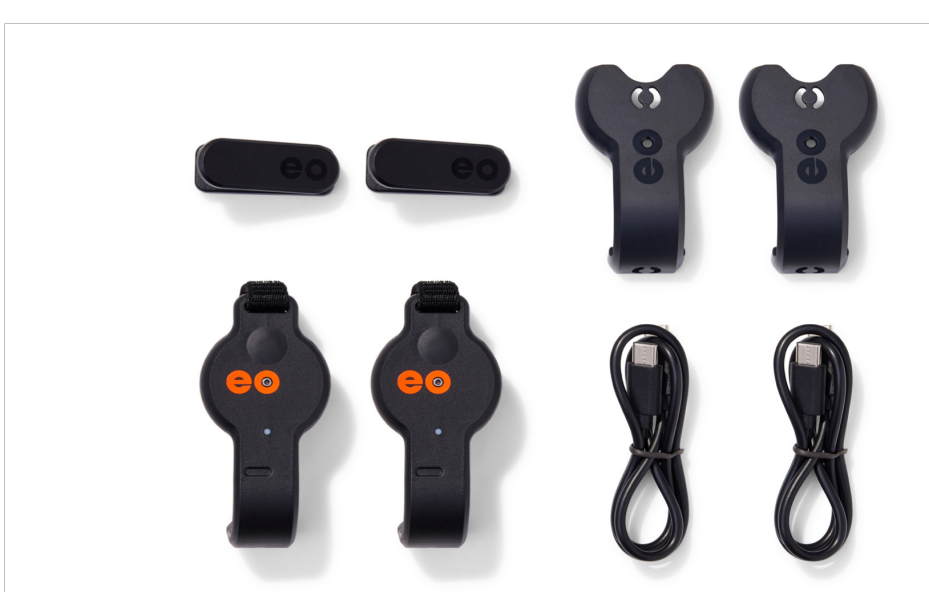

#### **1.3 LERNEN SIE IHR eo SwimBETTER HANDSET KENNEN**

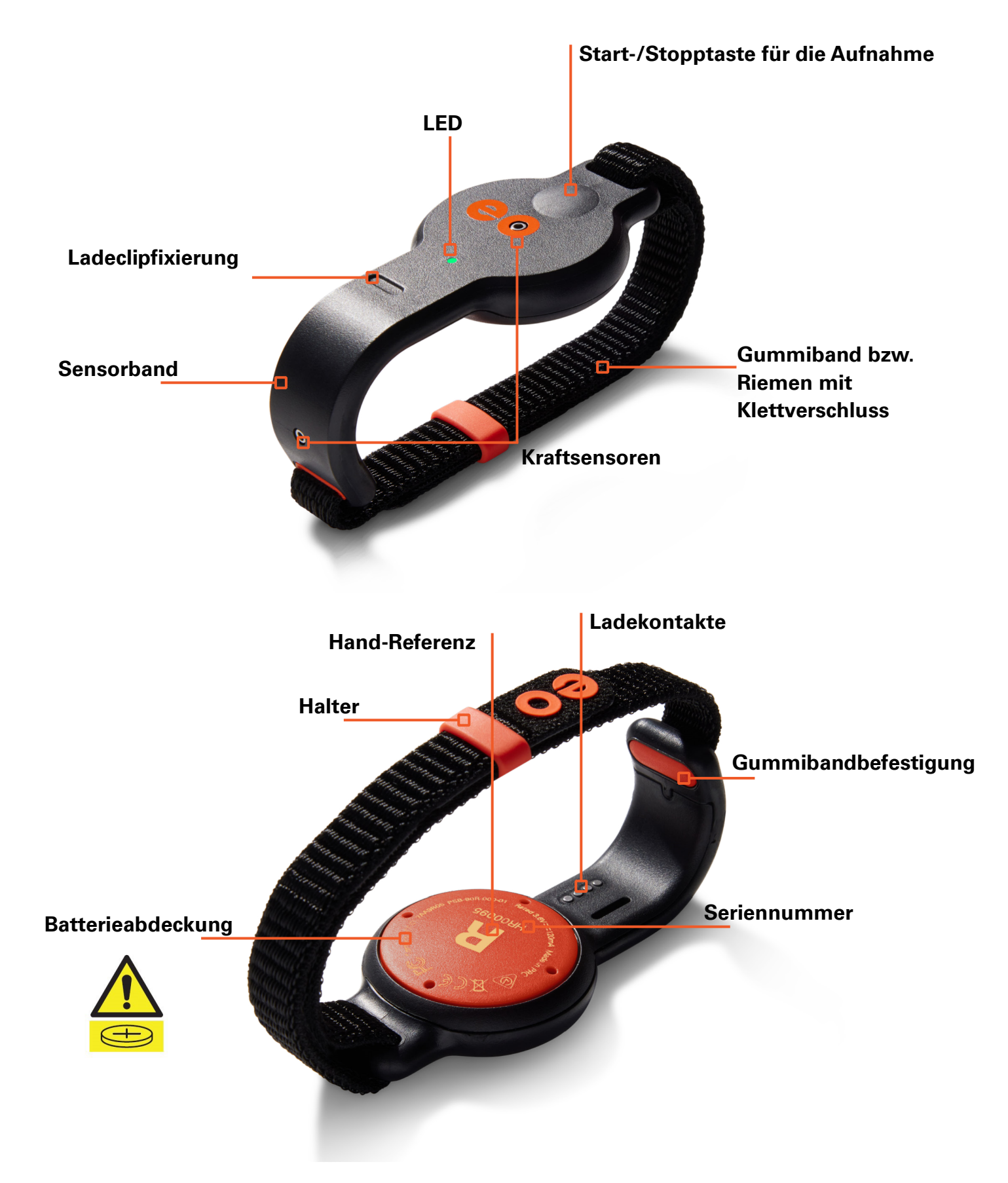

#### **1.4 TECHNISCHE SPEZIFIKATION**

| Größe                                      | Jedes Handset ist 11cm x 4cm x 1cm groß, ohne Riemen.                                                                                                    |
|--------------------------------------------|----------------------------------------------------------------------------------------------------|
| Gewicht                                    | Jedes Handset wiegt 30 g, das ist etwa so viel wie eine Scheibe<br>Brot.                                                                                                    |
| Betriebsspannung                           | 3,6V Gleichstrom                                                                                                    |
| Versorgungs-<br>spannung des<br>Ladegeräts | 5V mit 0,2 A                                                                                                    |
| Batterietyp                                | Lithium-Ionen-Zelle LIR2450                                                                                                    |
| Batteriespannung                           | 3,6V mit 120mAh                                                                                                    |
| IP-Schutzklasse                            | IPX8                                                                                                    |
| Wasserwiderstand                           | 30 m                                                                                                    |
| Aufnahmezeit                               | <b>eo</b> SwimBETTER90- zeichnet bis zu 90 Minuten Daten auf<br><b>eo</b> SwimBETTER15- zeichnet bis zu 15 Minuten Daten auf                                                                                                    |
| Datenspeicherung                           | Nach dem Herunterladen werden die Daten sofort von den<br>Handsets gelöscht, damit Sie mehr aufzeichnen können.<br>Heruntergeladene Daten werden sicher in der Cloud gespeichert<br>und sind jederzeit über die eo App oder Plattform über Ihr eo<br>Konto zugänglich. Wir halten uns an die besten Praktiken der<br>Branche, um alle Daten sicher zu speichern und wir verschlüsseln<br>sie Ende-zu-Ende. |
| Anschlussfähigkeit                         | Bluetooth®                                                                                                    |
| Laden                                      | Laden Sie das Gerät mit dem mitgelieferten Ladeclip und Kabel<br>auf.                                                                                                    |

#### 1.5 UMGEBUNGSBEDINGUNGEN

eo SwimBETTER ist für den Einsatz vorgesehen:

- 1. in Innen- und Außenschwimmbädern mit Chlor- und Salzwasser sowie in Nassbereichen
- 2. bei Temperaturen von 10°C (14°F) bis 40°C (104°F).

**WICHTIG**: Wenn Sie **eo** SwimBETTER tagsüber im Freien oder in Pools verwenden, die direkter Sonneneinstrahlung ausgesetzt sind, müssen Sie die in Ihrem Kit enthaltenen **eo** Sonnenschutzabdeckungen über jedes Handgerät klemmen. Sie schirmen die Drucksensoren ab, die empfindlich auf Sonnenlicht reagieren, ohne ihre Fähigkeit zu beeinträchtigen, den Druck (die Kräfte) während des Schwimmzugs zu messen.

# 2. EINRICHTEN UND LOSLEGEN

## 2.1 DIE RIEMEN BEFESTIGEN

- 1. Platzieren Sie das Handset mit der Vorderseite nach unten, so dass das Sensorband von Ihnen weg zeigt.
- Führen Sie den Riemen mit dem eo-Logo nach oben durch das Loch an der Innenseite des Sensorbands, bis es einrastet. Wenn es richtig eingerastet ist, haben Sie eine glatte Oberfläche auf der Innenseite des Sensorbands.

WICHTIG: An der orangefarbenen Bandklemme befindet sich ein winziger Keil, der mit minimalem Druck in das Sensorband einrastet. Bitte wenden Sie keine Gewalt an. Wenn das Band nicht leicht einrastet, überprüfen Sie, ob Sie es richtig herum angelegt haben und versuchen Sie es erneut.

- In der Tasche mit den Riemen finden Sie zwei orangefarbene Halterungen, die die Gurte während des Schwimmens geschlossen halten. Schieben Sie einen davon auf den Riemen.
- 4. Führen Sie nun das andere Ende des Riemens durch das Loch auf der anderen Seite des Handsets.
- Wenn der Riemen um Ihre Hand gelegt ist, muss der Klettverschluss mit dem Riemen verbunden sein. Wenn das nicht der Fall ist, nehmen Sie den Riemen heraus, drehen ihn um und versuchen es erneut.

#### Hier ist eins, das wir bereits vorbereitet haben:

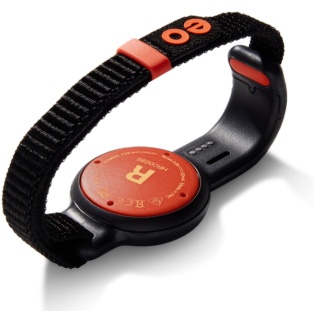

## 2.2 HANDSETS EINSCHALTEN

Das Wichtigste ist, dass Sie darauf achten, dass Sie Ihre Handsets in die richtigen Hände legen. Auf der Rückseite finden Sie eine L- und R-Hand-Referenz, um dies zu erleichtern.

So sehen sie aus, wenn sie richtig angelegt sind- das eo-Logo sollte von links nach rechts zu lesen sein, wenn du auf deine Handflächen schaust.

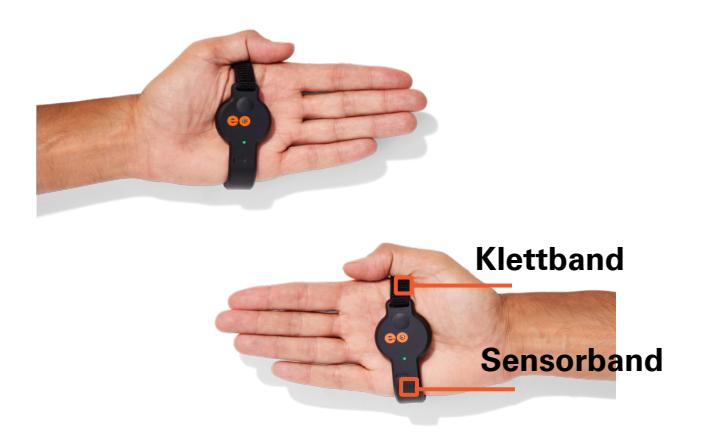

- 1. Legen Sie das Handset in die Mulde Ihrer Handfläche.
- Legen Sie das Sensorband um die Außenseite (den kleinen Finger) Ihrer Hand.
- Stellen Sie die Klettbänder so ein, dass sie fest, aber bequem sitzen. Vergewissern Sie sich, dass die Riemen sicher sind, indem Sie den orangefarbenen Verschluss über das Ende des Riemens schieben. Wenn sich die Riemen beim Schwimmen lockern, kann dies die Qualität Ihrer Daten beeinträchtigen.
- 4. Vermeiden Sie es, die Riemen über Ihre Knöchel zu legen, da sie sich sonst lösen können, wenn sich Ihre Hand beim Schwimmen biegt.

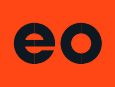

#### 2.3 APP-EINRICHTUNG

- Es ist wichtig, dass Sie Ihre App einrichten und die Abschnitte "Ihre Daten" (Your Details), "Ihre Standorte / Pools" (Your locations / pools) und "Geräteeinrichtung" (Device Setup) ausfüllen, bevor Sie ein Schwimmen aufzeichnen. Durch diese Schritte werden Ihre Handsets verbunden, damit sie für die Aufzeichnung bereit sind. Diese Schritte müssen nur einmal ausgeführt werden, es können jedoch jederzeit weitere Pools hinzugefügt werden.
- Wenn Sie dies noch nicht getan haben, müssen Sie zunächst Ihr eo-Konto einrichten. Dies können Sie auf <u>eolab.com</u> tun, indem Sie auf den Menüpunkt Login klicken- der zweite von rechts oben auf dem Bildschirmund sich dann mit Ihrer E-Mail-Adresse anmelden.
- 3. Lade die **eo** SwimBETTER App für iOS aus dem App Store oder für Android von Google Play herunter.
- Melden Sie sich mit der E-Mail-Adresse und dem Passwort an, das Sie für die Einrichtung Ihres eo-Kontos verwendet haben.

vor Ihrem ersten Schwimmen eintragen, damit Ihre Daten korrekt wiedergegeben werden.

| 5:48                   |   | u 🗢 100                          |
|------------------------|---|----------------------------------|
|                        |   |                                  |
| Dashboard              |   |                                  |
| Your swim sessions     |   |                                  |
| Your locations / pools |   | stails.                          |
| Sync data from devices |   | u used to set<br>hing that isn't |
| Your details           |   |                                  |
| Device setup           |   |                                  |
| Upgrade your account   |   |                                  |
| ⊘ Hey eo               |   |                                  |
|                        |   | Optional                         |
|                        |   |                                  |
|                        |   |                                  |
|                        |   |                                  |
|                        |   |                                  |
| Log out                |   |                                  |
|                        |   |                                  |
|                        | _ |                                  |

6. Überprüfen Sie Ihre persönlichen Daten, die automatisch aus den Informationen erstellt werden, die Sie bei der Erstellung Ihres eo-Kontos angegeben haben. Ändern Sie alles, was Sie ändern müssen, und folgen Sie dann den Anweisungen auf dem Bildschirm, indem Sie unten auf die Schaltfläche Weiter klicken, bis Sie alle Informationen eingegeben haben.

Hinweis: Sie müssen einige Maße angeben. Wenn Sie kein Lineal oder Maßband zur Hand haben, schätzen Sie sie.

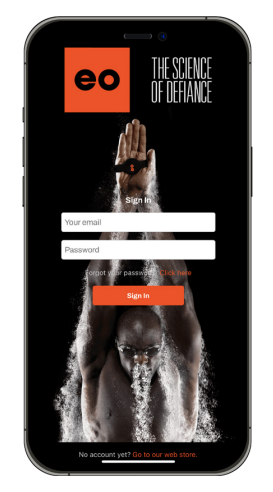

 Wenn Sie sich zum ersten Mal anmelden, werden Sie auf die Seite mit Ihren Daten weitergeleitet. Es ist wichtig, dass Sie diese Informationen

> **eo** SwimBETTER Bedienungsanleitung | 8

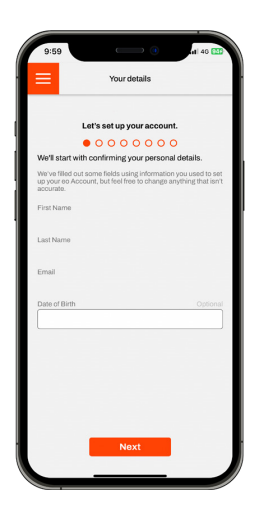

7. Jetzt ist es an der Zeit, Ihre Pools einzurichten. Klicken Sie auf dem Startbildschirm auf Ihre Standorte / Pools (Your locations / pools) und geben Sie die Details der Pools ein, in denen Sie regelmäßig schwimmen. Sie können so viele Pools hinzufügen, wie Sie möchten, aber Sie müssen mindestens einen Eintrag haben, bevor Sie Ihren ersten Schwimmzug hochladen können. Wenn Ihr Schwimmbad sowohl eine kurze als auch eine lange Bahn hat, registrieren Sie es zweimal- einmal für jede Bahn.

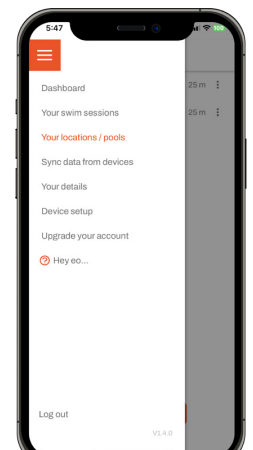

8. Als Nächstes müssen Sie Ihre Handsets koppeln. Wir empfehlen, dies zu Hause zu tun, wo sich keine anderen Handsets in Ihrer Nähe befinden.

Vergewissern Sie sich, dass die Bluetooth<sup>®</sup>-Funktion Ihres Telefons aktiviert ist und beide Handsets eingeschaltet sind- die LED sollte entweder lila oder grün leuchtenklicken Sie dann auf Geräteeinrichtung (Device setup) auf dem Startbildschirm.

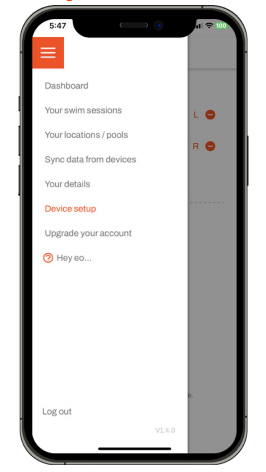

 Die App sucht automatisch nach Handsets in ihrer Nähe. Suchen Sie Ihre in der Liste, indem Sie die Seriennummern mit denen abgleichen, die auf der Rückseite jedes Ihrer Handsets aufgedruckt sind - das ist die große Zahl, die unter dem L und R erscheint.

| Device setup      |                                                                          |
|-------------------|--------------------------------------------------------------------------|
| 2 devices found   |                                                                          |
|                   |                                                                          |
| vimBETTER HL00032 | +                                                                        |
|                   |                                                                          |
| vimBETTER HR00049 | +                                                                        |
|                   |                                                                          |
|                   |                                                                          |
|                   |                                                                          |
|                   |                                                                          |
|                   |                                                                          |
|                   |                                                                          |
|                   |                                                                          |
| 🚸 Scan Again      |                                                                          |
|                   | Device solup<br>2 devices found<br>4mBETTER HL00032<br>wimBETTER HR00049 |

 Drücken Sie die Taste + neben dem linken Handset. Die Seriennummer des linken Handsets wird automatisch als Name verwendet, sie können ihn beibehalten oder nach Belieben ändern, dann klicken Sie auf Fertig. Machen Sie dasselbe für Ihr rechtes Handset.

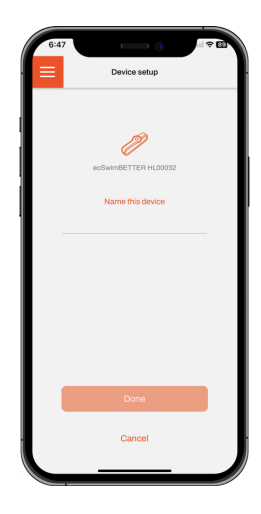

Ihre umbenannten Handsets werden automatisch gepaart. Sobald das Pairing abgeschlossen ist, klicken Sie auf "Dieses Paar speichern" (Save this pair).

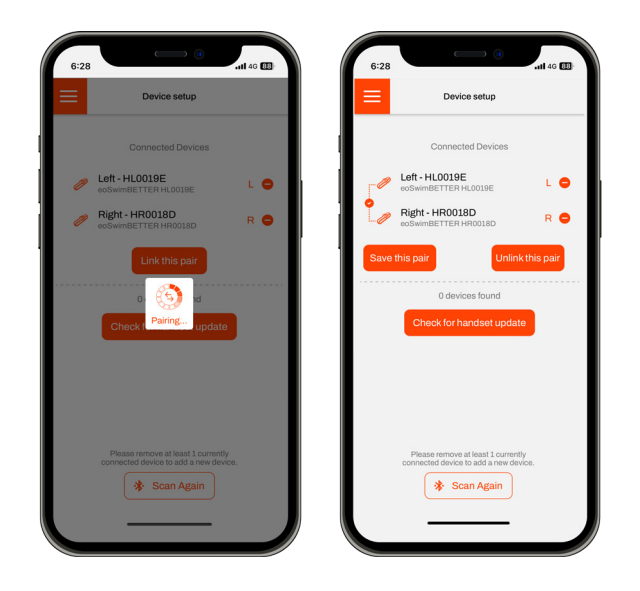

11. Sie können Ihren gekoppelten Handsets einen Namen geben. Sie können auch eine Farbe für sie aus der Dropdown-Liste auswählen. Diese Farbliste soll vor allem Teams helfen, die mehrere Handset-Paare verwenden, die einzelnen Paare leicht voneinander zu unterscheiden. Wenn Sie Ihre Handsets benannt haben, klicken Sie auf Speichern (Save).

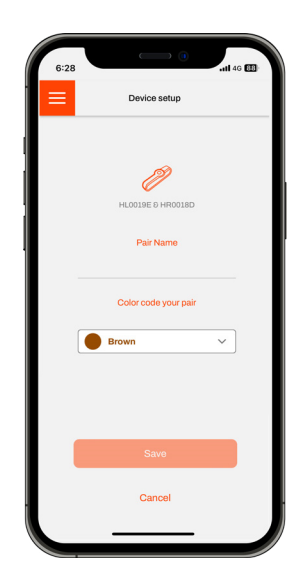

- 12. Die Einrichtung der App und die Geräte-Kopplung sind nun abgeschlossen. Sie sind bereit, Ihr erstes Schwimmen aufzuzeichnen.
- 13. Wenn Sie Ihre Handsets aus der App entfernen möchten, klicken Sie einfach auf die Schaltfläche aneben dem Paar, das Sie entfernen möchten, dann auf die Schaltfläche und folgen Sie den Anweisungen. Sie können ein neues Paar wieder verbinden, indem Sie die Schritte 8 bis 11 ausführen.

#### 2.4 **eo** sonnenschutz

Ihre Handsets brauchen Sonnenschutz. Sonnenstrahlen können die Leistung der Drucksensoren auf der Oberseite und an den Seiten der Handsets erheblich beeinträchtigen. Wenn Sie in der Sonne schwimmen, entweder im Freien oder in einem Pool, der durch Glasfenster direktes Sonnenlicht abbekommt (Dachfenster sind in Ordnung), müssen Sie die in Ihrem Kit enthaltenen **eo** Sunscreens über jedes Handset klemmen.

Die **eo** Sunscreens sind so geformt, dass sie perfekt auf die Handsets passen und sich leicht anbringen lassen. Vergewissern Sie sich einfach, dass sie an beiden Stellen (oben und am Sensorband) befestigt sind, bevor Sie zu schwimmen beginnen. Die **eo** Sunscreens sind nicht erforderlich, wenn Sie nachts schwimmen.

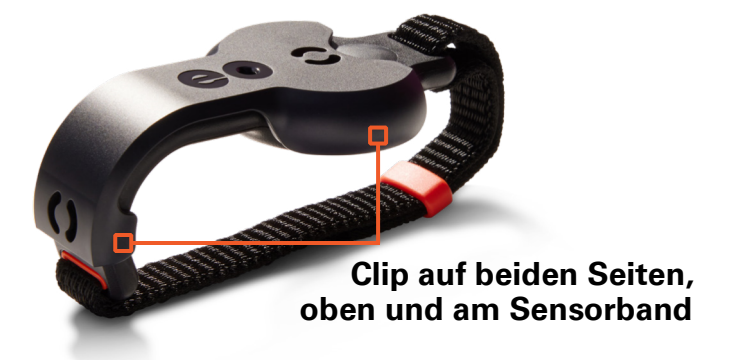

## 2.5 EINSCHALTEN DER HANDSETS, EINRICHTEN DES POOLS & AUFNAHME

Ihre Handsets werden mit einer Anfangsakkuladung geliefert, so dass Sie sofort in den Pool springen können. Wir empfehlen Ihnen, den Akku nach Ihrer ersten Trainingseinheit aufzuladen oder sogar vorher, wenn Sie etwas Zeit haben.

Befolgen Sie diese Schritte, um Ihre Daten aufzuzeichnen:

#### Schritt 1:

#### LEDs sind aus

Halten Sie die Taste an **JEDEM** Handset **3 Sekunden** lang gedrückt, um das Gerät einzuschalten.

#### Schritt 2:

#### Beide LEDs leuchten grün

Die Handsets sind eingeschaltet und aufnahmebereit. Mit beiden Händen außerhalb des Wassers, drücken Sie zweimal die Taste auf **EINEM** Handset, um die Aufnahme zu starten.

#### Schritt 3: Beide LEDs blinken grün

Die Aufzeichnung hat begonnen. Es ist Zeit, zu schwimmen. Siehe Tipps auf der rechten Seite, um stets korrekte Aufnahmen zu erhalten.

Sie können die Aufzeichnung jeder Schwimmeinheit starten und stoppen, indem Sie die Taste an einem der beiden Handsets doppelt drücken.

Ihre Handsets schalten sich nach 10 Minuten Inaktivität automatisch aus, um den Akku zu schonen.

# 2.6 TIPPS FÜR KORREKTE AUFZEICHNUNGEN

Befolgen Sie diese drei Tipps, um stets korrekte Aufzeichnungen zu machen.

#### Ihre Handsets brauchen Sonnenschutz.

Wenn Sie tagsüber im Freien schwimmen oder in einem Schwimmbecken, das direkter Sonneneinstrahlung ausgesetzt ist, sollten Sie die Sonnenschutzkappen, die im Lieferumfang enthalten sind, über die Handgeräte klemmen.

#### Vergessen Sie nicht die 2-Sekunden-Regel.

Wenn beide LEDs grün blinken, bist du bereit zum Schwimmen. Denken Sie daran, zu Beginn jeder Runde beide Hände gleichzeitig für 2 Sekunden unter Wasser zu halten, gefolgt von mindestens drei vollen Zügen, um einen genauen Rundenstart und eine genaue Wenderkennung zu gewährleisten. Wenn Sie zu Beginn jeder Runde und nach der Wende stromlinienförmig schwimmen, wird dies auf die 2 Sekunden angerechnet.

# Außer Atem? Stoppen Sie die Aufzeichnung.

Wenn Sie zwischen den Runden eine Pause machen, stoppen Sie die Aufzeichnung mit einem doppelten Tastendruck. Wenn Sie wieder bereit sind, starten Sie eine neue Aufzeichnung, indem Sie erneut doppelt auf eine Taste drücken. Auf diese Weise bleiben Ihre Daten sauber und werden nicht durch Ruderbewegungen oder andere nicht schwimmende Handbewegungen verfälscht, die Sie während der Verschnaufpause machen könnten. Wenn Sie nur eine sehr kurze Pause machen und keine Zeit haben, die Aufzeichnung zu unterbrechen und neu zu starten, halten Sie einfach beide Hände aus dem Wasser, bis Sie wieder bereit sind, sich abzustoßen.

# 2.7 DATEN HERUNTERLADEN

Sie müssen eine gültige **eo-**Mitgliedschaft haben, um Ihre Daten herunterladen zu können. Wenn Sie noch keine haben, können Sie <u>HIER</u> eine erwerben.

#### Datenverbrauch bei der Übertragung

Da Sie möglicherweise ziemlich große Schwimmdaten-Dateien übertragen, empfehlen wir Ihnen, eine Wi-Fi-Verbindung zu nutzen, um Ihr mobiles Datenvolumen zu schonen.

Wenn Sie keine mobile oder Wi-Fi-Verbindung haben, werden Ihre Schwimmdateien erst dann in die Cloud übertragen, wenn Sie eine Verbindung herstellen. Sobald Ihre Dateien in die Cloud übertragen wurden, kann es ein paar Minuten dauern, bis sie in Ihren Schwimmsitzungen (Your swim sessions) angezeigt werden.

- Vergewissern Sie sich, dass Bluetooth<sup>®</sup> auf Ihrem Telefon aktiviert ist und beide Handsets eingeschaltet sind (die LED sollte entweder grün oder lila leuchten) und sich in Reichweite Ihres Telefons befinden. Melden Sie sich bei Ihrer App an.
- Klicken Sie auf dem Startbildschirm auf "Daten von Geräten synchronisieren" (Sync data from devices).

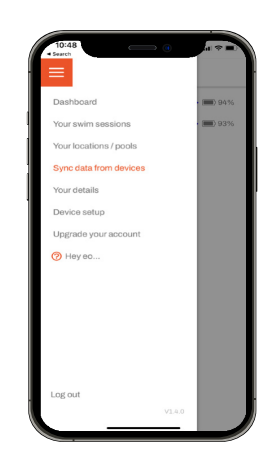

3. Wenn das linke und das rechte Handset auf dem Bildschirm erscheinen, klicken Sie auf Verbinden (Connect).

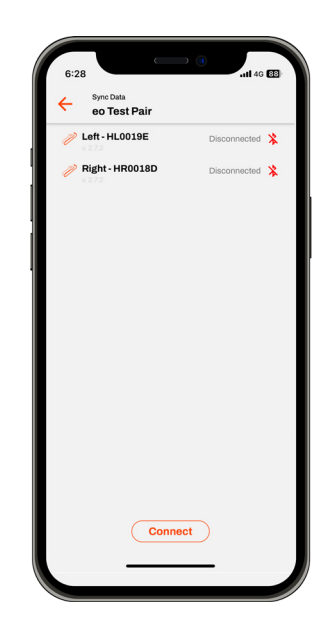

 Sobald die Handsets verbunden sind, klicken Sie auf "Daten herunterladen" (Download data). Achten Sie darauf, dass Sie nicht auf die rote Löschtaste (Erase) drücken, da dadurch die Daten vor dem Herunterladen von Ihren Handsets gelöscht werden. Ihre LEDs blinken während des Downloadvorgangs dunkelblau.

| 6:28 |                                                |           | <b>11 4</b> 9 <b>11</b> |
|------|------------------------------------------------|-----------|-------------------------|
| ÷    | Sync Data<br>eo Test Pair                      |           |                         |
|      | eft - HL0019E<br>272<br>Right - HR0018D<br>272 |           | * 🔳 89%                 |
|      |                                                |           |                         |
|      |                                                |           |                         |
|      |                                                |           |                         |
|      |                                                |           |                         |
|      | Down                                           | load Data |                         |
|      |                                                |           |                         |

 Sobald Ihre Schwimmergebnisse heruntergeladen sind, entfernen Sie alle Schwimmeinheiten, die Sie nicht behalten möchten, indem Sieauf das Symbol klicken- dadurch werden sie aus Ihrem Konto entfernt.

Klicken Sie bei den Schwimmeinheiten, die Sie behalten möchten, auf Next, um Ihren Schwimmstil, den Ort, das Datum und die Uhrzeit des Schwimmens und den Namen des Schwimmers, wenn Sie in einem Team sind, einzugeben.

| 15wim<br>↓<br>downloading<br>○ 0000011_HR0018D 0h                          |           |
|----------------------------------------------------------------------------|-----------|
| 1.5wim<br>↓<br>downloading<br>○ 0000011,14.0015E<br>○ 00000011,1460018D 0h |           |
| downloading<br>00000011_HR.0018E<br>000000011_HR0018D Dh                   |           |
| <ul> <li>○ 00000011_HL0018E</li> <li>○ 00000011_HR0018D</li> </ul>         |           |
| 00000011_HR0018D                                                           | A         |
|                                                                            | 1m 3s 🔟   |
|                                                                            |           |
|                                                                            |           |
|                                                                            |           |
|                                                                            |           |
| Download Data                                                              |           |
| Erase                                                                      |           |
|                                                                            |           |
|                                                                            |           |
|                                                                            |           |
| 6:28                                                                       | .iti 46 🖽 |
| eo Test Pair                                                               |           |
| Left - HL0019E<br>v 2.72                                                   | ▲ ■ 3 64% |
| Right - HR0018D                                                            |           |
| Downloaded                                                                 |           |
| 00000010_HL0019E<br>00000010_HR0018D                                       | 0h 1m 1s  |
| Next                                                                       | Û         |
|                                                                            |           |
| 0 Swims                                                                    |           |
|                                                                            |           |

 Sie können auf "Auf alle Schwimmen anwenden" (Apply to all swims) klicken, um die gleichen Informationen zu allen hochgeladenen Schwimmeinheiten hinzuzufügen. Sobald Sie Ihre Informationen hinzugefügt haben, klicken Sie auf "Speichern & Hochladen" **(Save and Upload)**, um Ihre Daten sicher zu speichern und sie nacheinander in die Cloud hochzuladen. Wenn alle Daten sicher hochgeladen wurden, wird auf Ihrem Bildschirm "0 Swims" angezeigt.

| eo Test Pair  Left - HL0019E  Right - HR0018D  Downloaded | * 🔳 899 |
|-----------------------------------------------------------|---------|
| Ceft - HL0019E Right - HR0018D Downloaded                 | 🋊 🔳 893 |
| Pight - HR0018D                                           | * 🔳 899 |
| Downloaded                                                |         |
|                                                           |         |
|                                                           |         |
| 00000011_HL0019E                                          |         |
| 00000011_HR0018D                                          |         |
| Apply to all swims                                        |         |
| Swimmer                                                   |         |
| Jaime Brierty                                             | ~       |
| Stroke                                                    |         |
| Freestyle                                                 | ~       |
| Location                                                  |         |
| Cook & Philip (25m)                                       | ~       |
| Date Time                                                 | -       |
| 07/03/2024                                                | 0       |
| Comment                                                   |         |

Wenn einer oder mehrere Ihrer Schwimmeinheiten nicht hochgeladen werden können- was manchmal vorkommt-, erscheint auf Ihrem Bildschirm immer noch "In der Cloud speichern" (Save to Cloud). Klicken Sie einfach erneut auf "In der Cloud speichern" (Save to Cloud) und die Daten werden hochgeladen.

**HINWEIS**: Die Übertragung Ihrer Daten in die Cloud kann einige Minuten dauern- je nach Länge und Anzahl der Aufzeichnungen.

Sobald Ihre Schwimmen unter "Ihre Schwimmeinheiten" (Your swim sessions) sichtbar sind, können Sie sie auch auf der <u>eo Plattform</u> im Detail ansehen.

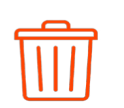

Löscht einen Upload von Ihrer App.

Erase

Löscht alle aktuell auf Ihren Handsets gespeicherten Daten.

## 2.8 DASHBOARD EINRICHTEN

 Klicken Sie auf dem Menübildschirm auf "Dashboard" (Dashboard). Daraufhin wird Ihr Dashboard-Bildschirm angezeigt.

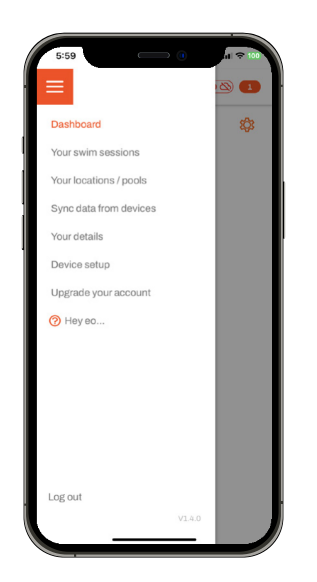

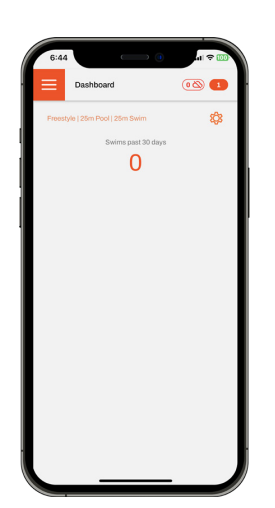

 Wählen Sie Ihre Hauptschwimmart, den üblichen Pool-Typ und die Schwimmdistanz aus und wählen Sie dann die Metriken, die Sie auf Ihrem Dashboard anzeigen möchten. Sie können alle oder nur einige auswählen, das bleibt Ihnen überlassen. Klicken Sie auf "Einstellungen speichern" (Save settings).

| 6:28    |                                                                                                    | 4G 🖽 |
|---------|----------------------------------------------------------------------------------------------------|------|
|         | Dashboard (0 🛇                                                                                                    | 6 🖪  |
| Stroke  | Dashboard Preferences                                                                                                    |      |
| Frees   | tyle                                                                                                    | ~    |
| Pool Ty | DB                                                                                                    |      |
| 50m     |                                                                                                    | ~    |
| Distanc | 0                                                                                                    |      |
|         | Force per stroke Force per stroke Distance per stroke (m) Foroulsion(%) Average Velocity (m/s) Strokes per lap Stroke Rate (str/min) |      |
|         | Save Settings                                                                                                    |      |
|         |                                                                                                    |      |

4. Jede von Ihnen hochgeladene Schwimmeinheit wird automatisch in Ihre Dashboard-Durchschnittswerte aufgenommen. Um Schwimmeinheiten von Ihrem Dashboard auszuschließen, klicken Sie einfach auf Ihre Schwimmeinheiten (Your swim sessions) und dann auf das Sternsymbol neben den Schwimmeinheiten, die Sie ausschließen möchten. Wenn der Stern rot ist, sind sie enthalten. Wenn er weiß ist, sind sie nicht enthalten.

#### Auf der eo-Plattform

Auf der eo Plattform gibt es viel mehr Möglichkeiten, Ihr Dashboard einzurichten. So können Sie z. B. schnelle Registerkarten erstellen, um Dashboards für eine beliebige Anzahl von Teilmengen Ihrer Schwimmeinheiten anzuzeigen, was den Vergleich von ähnlichen Schwimmeinheiten erleichtert.

Sehen Sie sich unsere Tipps zur Einrichtung Ihres Dashboards an, indem Sie auf die Schaltfläche unten klicken.

> TIPPS ZUM EINRICHTEN IHRES DASHBOARDS

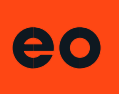

#### 2.9 DATENANALYSE

Wenn Sie Hilfe bei der Analyse Ihrer **eo** SwimBETTER-Daten benötigen, sehen Sie sich <u>HIER</u> unser Erklärungsvideo an.

Wir bieten auch eine kostenlose, persönliche Zoom-Sitzung mit einem unserer Datenexperten an. Wenn Sie eine Zoom-Sitzung buchen möchten, senden Sie eine E-Mail an: <u>support@eolab.com</u> und wir werden uns mit Ihnen in Verbindung setzen, um einen geeigneten Termin zu vereinbaren. Bitte beachten Sie, dass wir für diese Sitzung Zugang zu Ihren Daten anfordern müssen, die aber nur von den Datenexperten eingesehen werden können.

# 2.10 HANDSETS AUSSCHALTEN

- Drücken Sie die Taste an JEDEM Handset und halten Sie sie 3 Sekunden lang gedrückt.
- 2. Die LEDs leuchten rot und erlöschen dann vollständig.

# 2.11 **EO** PLATTFORM

Sobald Ihre Schwimmdaten in die Cloud übertragen wurden und in der App unter "Your Swim sessions" angezeigt werden, können Sie sie auf der eo-Plattform im Detail ansehen: <u>swimbetter.eolab.com</u>.

Öffnen Sie die Plattform auf Ihrem Computer, loggen Sie sich in Ihr **eo**-Konto ein und Ihre gesamte Schwimmhistorie steht Ihnen in großformatigen Diagrammen zur Verfügung, in denen Sie die einzelnen Abschnitte einfach vergrößern können.

# 2.12 LADEN

- Nachdem Sie Ihre Handsets ausgeschaltet haben, befestigen Sie einen Ladeclip an jedem Handset- das eo-Logo auf Ihrem Ladeclip sollte nach oben zeigen- siehe Abbildung unten. Richten Sie die Ladestifte auf die Ladeplatten auf der Innenseite des Sensorarmbands aus- Sie spüren, wie sie einrasten, wenn sie richtig sitzen.
- 2. Stecken Sie ein Ende des USB-C-Kabels in den Ladeclip und das andere Ende in einen Netzadapter oder Computer.
- 3. Die LED-Leuchte auf Ihrem Handset blinkt beim Ladevorgang weiß.
- 4. Der Ladevorgang ist abgeschlossen, wenn die LED dauerhaft weiß leuchtet.
- Lassen Sie Ihre Handsets nicht an der Stromversorgung angeschlossen, wenn sie vollständig aufgeladen sind, da eine Überladung die Akkulebensdauer verkürzen kann.

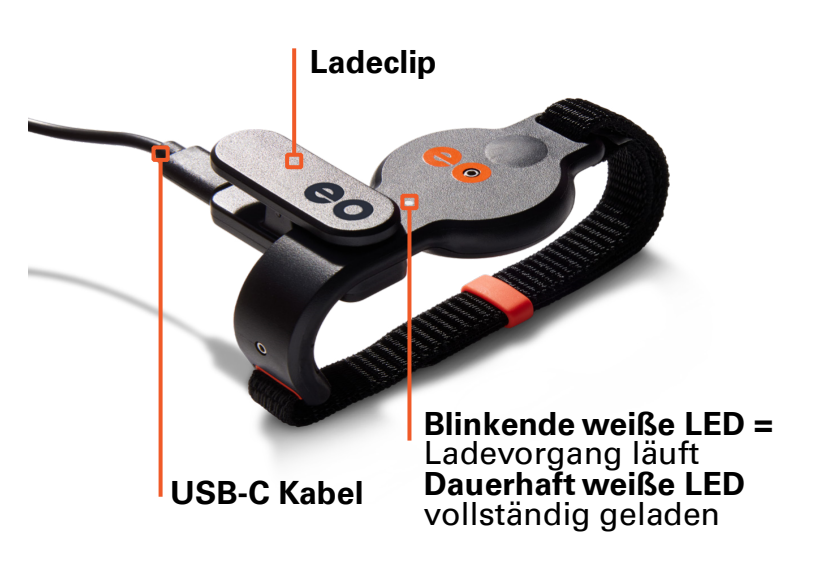

# 2.13 LED-FARBSCHLÜSSEL

| Aussehen                  | LED | Handset-Status                                                                                      | Ein/Aus-Taste drücken                                          |  |
|---------------------------|-----|----------------------------------------------------------------------------------------------------|----------------------------------------------------------------|--|
| Kein Licht                |     | Aus                                                                                                 | 3 s auf JEDES Handset<br>drücken                               |  |
| Grün- dauerhaft           |     | Bereit zur Aufzeichnung                                                                             | Doppelklick auf EIN Handset<br>zum Start der Aufzeichnung      |  |
| GRÜN- BLINKEND            |     | AUFZEICHNUNG LÄUFT                                                                                  | Doppelklick auf EIN Handset<br>zum Stopp der Aufzeichnung      |  |
| Dunkelblau-<br>dauerhaft  |     | Handset ist verbunden mit<br>einem PC oder Mobilgerät<br>über Bluetooth                             |                                                                |  |
| Dunkelblau –<br>blinkend  |     | Daten werden übertragen & Speicher wird gelöscht                                                    |                                                                |  |
| Gelb- dauerhaft           |     | Der Speicher ist voll - es<br>ist Zeit zum Herunterladen                                            |                                                                |  |
| Rot-blinkend              |     | Schwache Batterie - Sie<br>haben noch ca. 20 min<br>Energie übrig, wenn das<br>rote Blinken beginnt |                                                                |  |
| Rot- dauerhaft            |     | Abschalten                                                                                          | 3 s auf JEDES Handset<br>drücken                               |  |
| Weiß- blinkend            |     | Laden                                                                                               |                                                                |  |
| Weiß- dauerhaft           |     | Vollständig geladen                                                                                 |                                                                |  |
| Rot – doppelt<br>blinkend |     | Löschen des Speichers<br>nach einem Hard-Reset.<br>Die LED blinkt 30<br>Sekunden lang.              | Weitere Informationen<br>finden Sie unter<br>"Fehlerbehebung". |  |

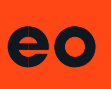

#### 2.14 DATEN MIT VIDEO SYNCHRONISIEREN

Schwimmvideos können mit den Daten verknüpft und synchronisiert werden, so dass jedes Einzelbild zusammen mit den entsprechenden Daten angezeigt wird.

#### Anstatt sich stundenlang

Schwimmmaterial anzusehen und nach verräterischen Anzeichen wie ungünstigen Handwinkeln, abfallenden Ellbogen oder Hüftbewegungen zu suchen, sind Anomalien in den Daten schnell und einfach zu erkennen. Sie können sofort sehen, was Sie zum Zeitpunkt der Anomalie getan haben. Umgekehrt können Sie die Daten abgleichen, wenn Ihnen in den Aufnahmen etwas ins Auge fällt, indem Sie bei diesem Bild anhalten.

Die Videos werden auf die **eo** SwimBETTER Plattform hochgeladen, mit der entsprechenden Schwimmeinheit verbunden und dann einfach synchronisiert. Die Videos bleiben mit Ihren Daten synchronisiert, es sei denn, Sie passen sie später an.

Diese Funktion unterstützt alle Videoformate, da wir das Video beim Hochladen in das richtige Format für die Synchronisierung umwandeln. Wenn Sie ein Video aufnehmen, das mit den Daten synchronisiert werden soll, müssen Sie das erste Aufleuchten der LED des Handsets erfassen, wenn die Datenaufzeichnung beginnt. Dadurch wird der Synchronisationspunkt mit dem Video festgelegt. Mit der Taste "Nudge" können Sie dann den Synchronisierungspunkt fein abstimmen.

Sehen Sie sich den Erklärfilm unten an, um zu verstehen, wie Sie Ihre Daten mit dem Video synchronisieren können.

#### SYNCHRONISATIONS-ERKLÄRVIDEO

#### 2.15 DATENTEILUNG

Mit der Datenfreigabefunktion können Sie Ihre Daten ganz einfach mit jedem teilen, den Sie möchten. Sie behalten die vollständige Kontrolle und können den Zugriff auf die Datenfreigabe jederzeit mit einem Klick auf eine Schaltfläche aufheben. Dies ist eine großartige Funktion für Schwimmer, die aus der Ferne mit einem Trainer zusammenarbeiten, für Eltern, die Zugriff auf die Daten ihres Kindes haben möchten, oder einfach nur, um mit ihren Teamkollegen zu prahlen.

Sehen Sie sich den Erklärungsfilm zur Datenfreigabe an, um zu erfahren, wie Sie Ihre Daten freigeben können.

#### **DATENTEILUNGS-VIDEO**

#### 2.16 DATEN-ANMERKUNGEN

Trainer und Schwimmer können auf der **eo** SwimBETTER-Plattform interagieren. Der Datenbezug macht das Feedback schnell, effizient und zielgerichtet.

Die Funktion zum Kommentieren und Exportieren ist perfekt für diese Situation. Sie ermöglicht es Trainern und Schwimmern, die Diagramme mit Notizen und Anweisungen zu versehen. Die Trainer können den Schwimmern Anweisungen zu den Bereichen geben, an denen sie in der nächsten Trainingseinheit arbeiten sollen. Schwimmer können Notizen und Fragen an ihren Trainer senden. Sie können die Daten auch zur weiteren Analyse oder zum Teilen als Bild exportieren. Um Notizen hinzuzufügen oder ein Diagramm zu exportieren, klicken Sie einfach auf die drei Punkte ... oben rechts im Diagramm, um das Export- und Anmerkungsmenü aufzurufen.

#### VIDEO ZUM ANNOTIEREN & EXPORTIEREN VON DATEN

#### 2.17 MITGLIEDSCHAFTEN

Every swimmer requires a membership to record and store their data.

Jeder Schwimmer benötigt eine Mitgliedschaft, um seine Daten zu erfassen und zu speichern.

Trainer, die Mannschaftsmitgliedschaften erwerben, können Teams erstellen und diese Mitgliedschaften jedem beliebigen Schwimmer zuweisen. Sie können auch andere Trainer einladen, ihrem Team beizutreten, wodurch dieser Trainer Zugang zu den Daten der Schwimmer dieses Teams erhält. Trainer, die einem Team beitreten, benötigen keine Mitgliedschaft, sondern nur ein kostenloses **eo**-Konto (free **eo Account**), das sie durch Klicken auf die Schaltfläche "Anmelden" oben rechts auf der **eo**-Website eröffnen können.

#### WIE MAN EINTEAM EINRICHTET UND MITGLIEDSCHAFTEN ZUWEIST

Ein Schwimmer mit individueller Mitgliedschaft kann einem Team beitreten, wodurch der Trainer des Teams Zugang zu seinen Daten erhält. Der Schwimmer kann den Beitritt zum Team über die eindeutige Team-ID beantragen, die ihm vom Trainer mitgeteilt wird. Sobald der Trainer die Anfrage annimmt, ist der Schwimmer Mitglied der Mannschaft. Der Schwimmer oder der Trainer kann den Schwimmer jederzeit aus dem Team entfernen, wodurch der Trainer keinen Zugriff mehr auf die Daten des Schwimmers hat.

#### TEILEN EINER INDIVIDUELLEN TEAM-ID

EINEM TEAM BEITRETEN MIT EIGENER MITGLIEDSCHAFT

# 2.18 GLOSSAR

Möglicherweise werden in den Diagrammen einige Akronyme und Abkürzungen verwendet, die Ihnen nicht geläufig sind.

Hier ist eine Aufschlüsselung:

| Avg      | Durchschnitt (Average)                                                                                                    |
|----------|----------------------------------------------------------------------------------------------------|
| DPS      | Zuglänge (Distance per<br>stroke)                                                                                                    |
| FPS      | Kraft pro Armzug (Force<br>per stroke)                                                                                                    |
| Glide    | Die Zeit, die Ihr Arm in<br>der nach vorne<br>gestreckten Position<br>verbringt, bevor er das<br>Wasser für den Armzug<br>fasst                                                        |
| Impulse  | Durchschnittliche<br>Gesamtkraft, die durch<br>den Armzug erzeugt<br>wird                                                                                                    |
| Left     | Zugzahl des linken Arms                                                                                                    |
| Pull     | Die Bewegung der Hand<br>durch das Wasser, um<br>sich vorwärts zu<br>bewegen                                                                                                    |
| Recovery | Beginnt, wenn Ihre Hand<br>am Ende Ihres Armzugs<br>das Wasser verlässt, und<br>endet, wenn dieselbe<br>Hand wieder ins Wasser<br>eintaucht, um den<br>nächsten Armzug zu<br>beginnen. |
| Right    | Zugzahl des rechten<br>Arms                                                                                                    |
| SR       | Zugzahl (Stroke rate)                                                                                                    |
| Str/min  | Armzüge pro Minute<br>(Strokes per minute)                                                                                                    |
| Stroke   | Die volle Rotation beider<br>Arme, in den USA<br>gemeinhin als "Zyklus"<br>bekannt.                                                                                                    |

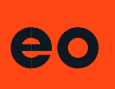

## 2.19 FEHLERBEHEBUNG

Was ist passiert? Irgendetwas stimmt hier nicht.

| App-Problem                                                                                                    | Anleitung für den Benutzer                                                                                                    |
|----------------------------------------------------------------------------------------------------|----------------------------------------------------------------------------------------------------|
| Ich habe meine Daten<br>hochgeladen, aber sie<br>werden nicht in meiner<br>Liste der Schwimm-<br>einheiten angezeigt. | Vergewissern Sie sich, dass Sie über mobile Daten verfügen<br>oder mit einem WLAN verbunden sind, damit Ihre<br>Schwimmdaten zur Verarbeitung in die Cloud übertragen<br>werden können. Nach der Übertragung in die Cloud kann es<br>je nach Anzahl der Runden, Länge und Dauer des<br>Schwimmens ein paar Minuten dauern, bis sie unter "Ihre<br>Schwimmeinheiten" <b>(Your swim sessions)</b> angezeigt werden.                                                                                                    |
| lch habe meine Daten<br>hochgeladen, aber sie<br>werden als 0:00:00 in der<br>Zeit angezeigt.                         | <ul> <li>OK, das kann drei Gründe haben:</li> <li>1. Sie waren im Freien oder im direkten Sonnenlicht<br/>schwimmen und hatten keinen eo Sonnenschutz auf den<br/>Handsets.</li> <li>2. Sie waren nicht lange genug unter Wasser, bevor Sie Ihren<br/>ersten Schwimmzug gemacht haben. Die Handsets müssen<br/>beide mindestens 2 Sekunden lang unter Wasser sein und Sie<br/>müssen mindestens 3 Armzüge machen, damit Ihre<br/>Aufzeichnung registriert wird.</li> <li>3. Sie haben Ihre Aufzeichnung während der Ruhezeiten nicht<br/>unterbrochen. Wenn Sie die Aufzeichnung fortsetzen und Ihre<br/>Hände im Wasser rudern oder andere nicht schwimmende<br/>Handbewegungen ausführen, kann dies Ihre Daten<br/>verfälschen. Wir empfehlen Ihnen, die Aufzeichnung während<br/>der Ruhephasen zu unterbrechen und neu zu starten, wenn<br/>Sie wieder startbereit sind.</li> <li>Weitere Informationen finden Sie unter "2.6Tipps für korrekte</li> </ul> |
| Meine Handweg- und die<br>Geschwindigkeitsdaten<br>sehen nicht richtig aus.                                           | Eine niedrige Zugfrequenz kann die Qualität Ihrer Handbe-<br>wegungsdaten verschlechtern. Wir empfehlen, beim<br>Schwimmen mit dem <b>eo</b> SwimBETTER eine Zugfrequenz von<br>20 Zügen pro Minute oder mehr einzuhalten.                                                                                                    |
| Warum wird mein<br>Schwimmen nicht auf der<br><b>eo</b> -Plattform angezeigt?                                         | <ul> <li>Überprüfen Sie zwei Dinge:</li> <li>1. Sie befinden sich auf der Registerkarte "All Swims"- siehe<br/>die Registerkarten oben auf der Seite unter Ihrem Namen.</li> <li>2. Der von Ihnen gewählte Datumsbereich deckt das Datum<br/>des gesuchten Schwimmens ab. Sie können wählen: heute, 7<br/>Tage, 30 Tage, 90 Tage oder einen benutzerdefinierten<br/>Datumsbereich über die Schaltflächen oben rechts.</li> <li>Wenn das nicht hilft, schicken Sie eine E-Mail an<br/><u>support@eolab.com</u>.</li> </ul>                                                                                                    |

| Handset-Status                                                                                                    | Linke LED | Rechte LED | Anleitung für den Benutzer                                                                                                    |
|----------------------------------------------------------------------------------------------------|-----------|------------|----------------------------------------------------------------------------------------------------|
| lch versuche, aufzu-<br>zeichnen, aber die LED<br>an einem oder beiden<br>Handsets leuchtet gelb                                                                                 |           |            | Ihr Speicher ist voll. Die Daten<br>müssen heruntergeladen werden.<br>Dann können Sie wieder neue<br>aufzeichnen.                                                                                                    |
| Die LEDs tun seltsame<br>Dinge. Eine blinkt und<br>die andere leuchtet.                                                                                                    |           |            | Schalten Sie sie aus und versuchen<br>Sie es erneut. Wenn das Problem<br>erneut auftritt, prüfen Sie, ob Ihre<br>Handsets in der App gekoppelt sind.<br>Siehe 2.3.8 auf Seite 9.                                                                                                    |
| Wenn ich meine<br>Handsets<br>einschalte, leuchten<br>die LEDs violett.                                                                                                    |           |            | Ihre Handsets laufen mit einer alten<br>Firmware. Schauen Sie sich dieses<br><u>Video</u> an, um zu erfahren, wie Sie<br>Ihre Firmware aktualisieren können-<br>es ist wirklich einfach und dauert<br>nur ein paar Minuten. Bitte stellen<br>Sie sicher, dass Ihre Handsets<br>während der Aktualisierung am<br>Ladegerät angeschlossen sind.                                                                                                    |
| Ich habe Daten<br>aufgezeichnet und<br>eines meiner Handsets<br>hat sich ausgeschaltet,<br>und jetzt kann ich die<br>Aufzeichnung des<br>anderen Handsets<br>nicht mehr stoppen. |           |            | Sie müssen das Handset, das nicht<br>reagiert, hart zurücksetzen. Leider<br>bedeutet dies, dass alle Daten, die<br>noch nicht heruntergeladen wurden,<br>verloren gehen. Um einen Hard-<br>Reset durchzuführen, drücken Sie<br>die Taste des Handsets für ≥ 5 s, bis<br>die LED erlischt. Dann können Sie<br>das Handset wieder einschalten. Die<br>LED-Anzeige blinkt nun rot, was<br>bedeutet, dass das Handset<br>beschädigte Daten löscht. Dies<br>dauert etwa 40 Sekunden. Sobald<br>dies aufhört, können Sie wieder<br>aufzeichnen. |
| Meine Handsets sind<br>aufgeladen, aber die<br>LED blinkt nicht weiß.                                                                                                    |           |            | Vergewissern Sie sich, dass der<br>Ladeclip richtig sitzt und die<br>Ladestifte mit den Ladeplatten im<br>Sensorband verbunden sind.<br>Wackeln Sie leicht mit dem Clip<br>und Sie sollten spüren, wie er<br>einrastet. Das müsste genügen.                                                                                                    |

Wenn alles andere fehlschlägt, schalten Sie Ihre Handsets aus und wieder ein und / oder starten Sie Ihre App neu.

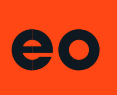

# 3. SICHERHEIT & HANDHABUNG

WARNUNG: Die Nichtbeachtung dieser Sicherheitshinweise kann zu Bränden, Stromschlägen, Verletzungen oder Schäden an Ihren eo SwimBETTER Handsets oder anderen Gegenständen führen, die nicht durch die Garantie abgedeckt sind.

Wenn **eo** SwimBETTER nicht in der in beschriebenen Weise verwendet wird, kann der Schutz, den das Gerät bietet, beeinträchtigt werden. Lesen Sie vor der Verwendung von **eo** SwimBETTER alle nachstehenden Sicherheitsinformationen.

# 3.1 SORGFÄLTIGE NUTZUNG

- eo SwimBETTER enthält empfindliche elektrische Komponenten, einschließlich Batterien, die beschädigt werden können, deren Funktion beeinträchtigt werden kann oder die Verletzungen verursachen können, wenn sie fallen gelassen, verbrannt, durchstochen, gequetscht oder demontiert werden.
- Drücken Sie sich nicht mit dem eo SwimBETTER auf den Händen aus dem Becken, da durch den Druck Ihres Körpergewichts das Gehäuse brechen kann.
- Benutzen Sie Ihre eo SwimBETTER Handsets nicht, wenn sie rissig sind, da sonst Wasser in die Geräte eindringen und die empfindlichen elektronischen Bauteile im Inneren beschädigen kann.

## 3.2 REPARATUR

- Versuchen Sie nicht, Ihre eo Swim-BETTER Handsets oder Ladekomponenten selbst zu reparieren. Eine Demontage kann zum Verlust der Wasserdichtigkeit und zu Verletzungen führen sowie Ihre Garantie ungültig machen.
- Wenn Ihr eo SwimBETTER beschädigt ist oder nicht mehr funktioniert, kontaktieren Sie uns: <u>support@eolab.com</u> für Hilfe.

## 3.3 BATTERIEWECHSEL

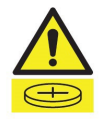

- Versuchen Sie nicht, die eo Swim-BETTER Batterie selbst auszutauschen, da dies zu Verletzungen oder Schäden an Ihrem Handset führen kann.
- Wenn Sie der Meinung sind, dass Ihr Akku ausgetauscht werden muss, wenden Sie sich bitte an unseren Kundendienst unter:

support@eolab.com für weitere Anweisungen. Zum Entfernen der Rückseite des Handsets ist ein spezielles Werkzeug erforderlich, das mit einem bestimmten Drehmoment angezogen werden muss. Bringen Sie sie daher bitte nicht zu einem Uhrmacher, ohne sich vorher mit uns in Verbindung zu setzen, da sonst Ihre Garantie erlischt.

- Die Batterie muss durch eine Lithium-Ionen-Batterie LIR2450, 3,6 V, 120 mAh ersetzt werden.
- Verbrauchte Batterien müssen recycelt oder getrennt vom Hausmüll entsorgt werden.
- Die Batterie darf nicht verbrannt werden.

#### 3.4 LADEN

- **eo** SwimBETTER sollte in Innenräumen an einem gut belüfteten Ort aufgeladen werden.
- Laden Sie eo SwimBETTER nicht auf nassen Oberflächen oder in einem 3 m Umkreis von einem Pool, einer Badewanne oder einem Waschbecken.
- Fassen Sie die Ladeklemmen oder Kabel nicht mit nassen Händen an.
- Setzen Sie den Ladeclip oder die Ladekabel nicht der Feuchtigkeit aus.
- Die Temperatur der Handsets kann sich während des Ladevorgangs erhöhen.
- Verwenden oder laden Sie eo SwimBETTER nicht in der N\u00e4he von

Gasdämpfen, Staub oder brennbaren Materialien - Funken können entstehen und einen Brand verursachen.

- Laden Sie nicht mit einem beschädigten Kabel.
- Setzen Sie das Ladekabel nicht unter Zugspannung.
- Halten Sie das Kabel von heißen Oberflächen fern.
- Lassen Sie Ihre Handsets nicht am Strom angeschlossen, wenn sie vollständig aufgeladen sind, da eine Überladung ihre Lebensdauer verkürzen kann.
- Verwenden Sie nur den **eo** Ladeclip zum Laden von **eo** SwimBETTER.
- Laden Sie das Gerät nur mit einem Adapter und einem USB-C-Kabel, die den Vorschriften Ihres Landes und den internationalen und regionalen Sicherheitsstandards entsprechen, einschließlich der internationalen Norm für die Sicherheit von Geräten der Informationstechnologie (EC-62368-1). Das Aufladen mit Adaptern, die die geltenden Sicherheitsstandards nicht erfüllen, könnte ein Lebens- oder Verletzungsrisiko darstellen.
- Die Verwendung von beschädigten Kabeln oder Ladegeräten oder das Aufladen bei Feuchtigkeit kann Feuer, elektrischen Schlag, Verletzungen oder Sachschäden verursachen.
- **eo** SwimBETTER ist nicht kompatibel mit kabellosem Laden.

#### 3.5 ENTSORGUNG

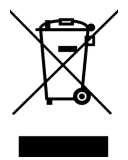

- Verbrennen Sie Ihre eo SwimBETTER Handsets nicht. Dies kann dazu führen, dass der interne Akku explodiert und Verletzungen oder Schäden verursacht.
- Wenn Ihr eo SwimBETTER das Ende seiner Lebensdauer erreicht, entsorgen Sie die Handsets, den Ladeclip und das Ladekabel nicht über den normalen Hausmüll. Bringen Sie sie stattdessen

bitte zu einer örtlichen Sammelstelle für das Recycling von Elektro- und Elektronik-Altgeräten. Bitte entsorgen Sie die Verpackung auf umweltfreundliche Weise.

## 3.6 PFLEGE & REINIGUNG

- Spülen Sie den eo SwimBETTER nach dem Schwimmen in Chlor- oder Salzwasser gründlich mit Süßwasser ab und trocknen Sie ihn mit dem mitgelieferten Mikrofasertuch oder einem ähnlichen weichen Tuch ab, bevor Sie ihn in der Schutzhülle aufbewahren.
- Lassen Sie die Handsets nicht im direkten Sonnenlicht liegen.
- Verwenden Sie zur Reinigung Ihrer eo SwimBETTER Handsets keine Reinigungsmittel, grobe Tücher, Ultraschallreiniger oder Druckluft.

#### 3.7 FCC-KONFORMITÄT

Entspricht FCC ID 2AA9B05

Dieses Gerät erfüllt die Anforderungen von Teil 15 der FCC-Bestimmungen. Der Betrieb unterliegt den folgenden zwei Bedingungen: (1) Dieses Gerät darf keine schädlichen Interferenzen verursachen, und (2) dieses Gerät muss alle empfangenen Interferenzen akzeptieren, einschließlich Interferenzen, die einen unerwünschten Betrieb verursachen können.

Hinweis: Dieses Gerät wurde getestet und entspricht den Grenzwerten für ein digitales Gerät der Klasse B gemäß Teil 15 der FCC-Vorschriften. Diese Grenzwerte sind so ausgelegt, dass sie einen angemessenen Schutz gegen schädliche Störungen bei der Installation in Wohngebieten bieten. Dieses Gerät erzeugt und verwendet Hochfrequenzenergie und kann diese ausstrahlen. Wenn es nicht gemäß den Anweisungen installiert und verwendet wird, kann es schädliche Störungen im Funkverkehr verursachen. Es kann iedoch nicht garantiert werden, dass bei einer bestimmten Installation keine Störungen auftreten. Wenn dieses Gerät

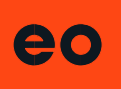

Störungen des Radio- oder Fernsehempfangs verursacht, was durch Ein- und Ausschalten des Geräts festgestellt werden kann, sollte der Benutzer versuchen, die Störungen durch eine oder mehrere der folgenden Maßnahmen zu beheben:

- Neuausrichtung oder Verlegung der Empfangsantenne.
- Vergrößern Sie den Abstand zwischen Gerät und Empfänger.
- Schließen Sie das Gerät an eine Steckdose eines anderen Stromkreises an, als den, an dem der Empfänger angeschlossen ist.
- Ziehen Sie den Händler oder einen erfahrenen Radio-/Fernsehtechniker zu Rate.

Änderungen oder Modifikationen an diesem Produkt, die nicht von eo genehmigt wurden, können die elektromagnetische Verträglichkeit (EMV) und die Einhaltung der Vorschriften für drahtlose Kommunikation ungültig machen und Ihre Berechtigung zum Betrieb des Produkts aufheben.

#### 3.8 LADEKABEL & CLIP

Die abgestrahlte Ausgangsleistung dieses Geräts erfüllt die Grenzwerte der FCC/IC-Grenzwerte für Funkfrequenzen. Dieses Gerät sollte mit einem Mindestabstand von 20 cm zwischen dem Gerät und dem Körper einer Person betrieben werden.

Verantwortliche Kontaktperson für FCC-Angelegenheiten:

#### eo

Level 2 11 York Street Sydney NSW 2000 Australia E: <u>support@eolab.com</u>

#### 3.9 BATTERIEWARNUNG

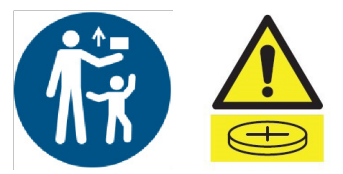

#### Dieses Produkt enthält eine Knopfzellenbatterie. Verschlucken Sie die Batterie nicht; Verätzungsgefahr.

Halten Sie neue oder gebrauchte Batterien von Kindern fern. Die Batterie kann innerhalb von 2 Stunden aufgrund von chemischen Verbrennungen schwere oder tödliche Verletzungen verursachen. Bei Verschlucken oder Eindringen in einen Körperteil sofort einen Arzt aufsuchen.

Wenn Sie sich in Australien befinden, wenden Sie sich sofort an das australische Giftinformationszentrum (Australian Poisons Information Centre) unter der Nummer 13 11 26, wo Sie rund um die Uhr fachkundigen Rat erhalten.

#### 3.10 COPYRIGHTS

Angemeldete Patente.

**eo** und die **eo** SwimBETTER-Logos sind Marken von **eo**.

Apple und das Apple-Logo sind Marken der Apple Inc.

Google Play und das Google Play-Logo sind Marken von Google LLC.

Die Bezeichnung Bluetooth<sup>®</sup> und die Logos sind eingetragene Marken der Bluetooth SIG, Inc.

# **3.11 BESCHRÄNKTE GARANTIE**

Klicken Sie <u>HIER</u>, um unsere Informationen zur beschränkten Garantie zu lesen oder gehen Sie zu: **eolab.com/limited-product-warranty**.

# 4. SUPPORT

Für Support, Garantieansprüche oder Ersatzteile senden Sie uns bitte eine E-Mail an: <a href="mailto:support@eolab.com">support@eolab.com</a>

Klicken Sie auf die Schaltfläche unten, um unsere FAQs zu lesen.

FREQUENTLY ASKED QUESTIONS

# 5. KONTAKT

eo

Level 2 11 York Street Sydney NSW 2000 Australia E: <u>support@eolab.com</u> W: <u>eolab.com</u>

Wir haben alle Anstrengungen unternommen, um die Richtigkeit der Informationen in dieser Bedienungsanleitung zu gewährleisten. Wenn Sie die gesuchten Informationen nicht finden können, schreiben Sie uns an: support@eolab.com

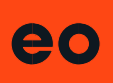